Log into MyFVTC and **Click** *View My Program Requirements* at the bottom of the page in the *Academics* section.

| Academics                    |
|------------------------------|
| ✓ <u>Class Schedule</u>      |
| Assignments                  |
| Grades                       |
| Course History               |
| Unofficial Transcript        |
| Official Transcript Request  |
| View My Program Requirements |
| Apply for Graduation         |
| Withdraw From Program        |

At the top of page you will see buttons with the following functions:

- **Collapse All** removes all detail in all audits, leaving the view to display only the Dark grey program bar
- Expand All expands all information on audit to view details of all course requirements
  - $\circ$  Courses flagged with a  $\bigotimes$  are those which have already been completed
  - $\circ$  Courses flagged with a  $\diamond$  are those which are currently in progress
- View report as a PDF view of a printable audit

Your program requirements will show you what has been 'satisfied' and 'not satisfied'. If a course is 'not satisfied' – a selection of course options will appear.

**Click** a course link to display the course details (catalog number links will require an extra step).

| collapse all                                                                                                    | expand all                | view repo | rt as pdf     |                      |  |  |  |
|----------------------------------------------------------------------------------------------------|---------------------------|-----------|---------------|----------------------|--|--|--|
|                                                                                                    | <b>⊗</b> ⊤a               | aken 🔶    | In Progress   | *Planned             |  |  |  |
| IT-Web Development & Design Specialist 101522 Grad Requirements starting 2015                                                            |                           |           |               |                      |  |  |  |
| Not Satisfied:                                                                                                    |                           |           |               |                      |  |  |  |
| <ul> <li>Units: 62.00 required, 14.00 taken, 48.00 needed</li> <li>GPA: 2.000 required, 2.000 actual</li> </ul>                          |                           |           |               |                      |  |  |  |
| FERM 1                                                                                                    |                           |           |               |                      |  |  |  |
| Do you have room to add Electives credits? A total of 3 Elective Credits Required for graduation. See Suggested Electives section below. |                           |           |               |                      |  |  |  |
| • Units: 16.00 required, 5.00 taken, 11.00 needed                                                                                        |                           |           |               |                      |  |  |  |
| ▼ 10107137 - Web Tools Not Satisfied: <ul> <li>Units: 2.00 required, 0.00 taken, 2.00 needed</li> </ul>                                  |                           |           |               |                      |  |  |  |
| Course                                                                                                    | Description               | Credits   | When          | Grade Status         |  |  |  |
| COMPUTER10107137                                                                                                    | Web Tools                 | 2.00      | in Fall/Sprin | 9                    |  |  |  |
| COMPUTER10107137D*                                                                                                    | Online and/or Hybrid Opti | ions      |               |                      |  |  |  |
|                                                                                                    |                           | View All  | Firs          | st 🔳 1-2 of 2 🕨 Last |  |  |  |

**Click** the *view class sections* button to display the course schedule

| Course Detail       View class sections         Credits       2.00         Grading Basis       Graded         Course Components       B-On Campus<br>Laboratory       Required         Academic Group       Academic<br>Academic Organization       Information Technology         Enrollment Information       in Fall/Spring         Description       Introduces various web tools to al in the development process of web<br>applications and web sites. Students will gain experience with version<br>control, web analytics and other common tools used within everyday                                                                                                    |
|----------------------------------------------------------------------------------------------------|
| Career       Post Secondary         Credits       2.00         Grading Basis       Graded         Course Components       B=On Campus<br>Laboratory       Required         Academic Group       Academic         Academic Organization       Information Technology         Enrollment Information       in Fall/Spring         Description       Introduces various web tools to aid in the development process of web<br>applications and web sites. Students will gain experience with version<br>control, web analytics and other common tools used within everyday                                                                                                    |
| Credits2.00Grading BasisGradedCourse ComponentsB-On Campus Required<br>LaboratoryAcademic GroupAcademic<br>AcademicAcademic OrganizationInformation TechnologyEnrollment InformationIn Fall/SpringDescriptionIn Fall/SpringIntroduces various web tools to aid in the development process of web<br>applications and web sites. Students will gain experience with version<br>control, web analytics and other swill gain experience with version<br>control, web analytics and other swill gain experience with version<br>control web swill gain experience with version<br>control web analytics and other swill gain experience with version<br> |
| Grading BasisGradedCourse ComponentsB-On Campus<br>LaboratoryRequiredAcademic GroupAcademicRequiredAcademic OrganizationInformation TechnologyEnrollment InformationInformation TechnologyDescriptionIn Fall/SpringDescriptionsIn the development process of web<br>applications and web sites. Students will gain experience with version<br>control, web analytics and other summon tools used within everyday                                                                                                    |
| Course ComponentsB-On Campus<br>LaboratoryRequiredAcademic GroupAcademicAcademic OrganizationInformation TechnologyEnrollment Informationin Fall/SpringTypically Offeredin Fall/SpringDescriptionIntroduces various web tools to aid in the development process of web<br>applications and web sites. Students will gain experience with version<br>control, web analytics and other some tools used within everyday                                                                                                    |
| Academic GroupAcademicAcademic OrganizationInformation TechnologyEnrollment InformationTypically Offeredin Fall/SpringDescriptionIntroduces various web tools to aid in the development process of web applications and web sites. Students will gain experience with version control, web analytics and other common tools used within everyday                                                                                                    |
| Academic Organization       Information Technology         Enrollment Information         Typically Offered       in Fall/Spring         Description         Introduces various web tools to aid in the development process of web applications and web sites. Students will gain experience with version control, web analytics and other common tools used within everyday business operations.                                                                                                    |
| Enrollment Information         Typically Offered       in Fall/Spring         Description         Introduces various web tools to aid in the development process of web applications and web sites. Students will gain experience with version control, web analytics and other common tools used within everyday business operations.                                                                                                    |
| Typically Offered     in Fall/Spring       Description       Introduces various web tools to aid in the development process of web applications and web sites. Students will gain experience with version control, web analytics and other common tools used within everyday business operations.                                                                                                    |
| Description<br>Introduces various web tools to aid in the development process of web<br>applications and web sites. Students will gain experience with version<br>control, web analytics and other common tools used within everyday<br>business operations.                                                                                                    |
| Introduces various web tools to aid in the development process of web<br>applications and web sites. Students will gain experience with version<br>control, web analytics and other common tools used within everyday<br>business operations.                                                                                                    |
|                                                                                                    |

Scroll down and **Click** the drop down arrow to choose a *Term* then **Click** *Show Sections* to see what classes are being offered for the selected term.

**Course Schedule** 

| Terms Offered     | 2015 Fall                     | show section         | ons                        |          |
|-------------------|-------------------------------|----------------------|----------------------------|----------|
| My Class Schedul  | e show all                    | Shopping Cart        | I                          | show all |
| ACCTG<br>10101107 | Flexible<br>INTERNET INTERNET | COMPSOFT<br>10103120 | Flexible<br>WAUPACARC WAP1 | 32       |

## Choose a class which fits into your schedule and Click Select

| Cours                                        | e Sch  | ledule   |           |                 |                                                |            |                        |
|----------------------------------------------|--------|----------|-----------|-----------------|------------------------------------------------|------------|------------------------|
| Terms ()                                     | ffered | 2015     | Fall      | •               | show secti                                     | ons        |                        |
| My Class                                     | Schedu | ule      |           | show all        | Shopping Cart                                  |            | show all               |
| ACCTG Flexible<br>10101107 INTERNET INTERNET |        |          |           | IET             | COMPSOFT Flexible<br>10103120 WAUPACARC WAP132 |            |                        |
|                                              |        |          |           | •               | Open                                           | Closed     | ▲ <sup>Wait List</sup> |
| OC STY                                       | 10809  | 9166 sea | ctions fo | or 2015 Fall    |                                                |            |                        |
| Section                                      |        |          |           |                 | Session                                        | Status     |                        |
| 1-LEC (51075)                                |        | Combined |           | 1               | •                                              | select     |                        |
|                                              | Days   | Start    | End       | Room            | Instructor                                     | Dates      |                        |
|                                              | Tu     | 8:30AM   | 11:20AM   | CHILTONRC CH121 | Staff                                          | 10/27/20   | 15 - 12/22/2015        |
| Section                                      |        |          |           |                 | Session                                        | Status     |                        |
| 2-LEC (5                                     | 1076)  |          | Co        | mbined          | 1                                              | <b></b>    | select                 |
|                                              | Days   | Start    | End       | Room            | Instructor                                     | Dates      |                        |
|                                              | Tu     | 8:30AM   | 11:20AM   | OSHRVRSD 134    | Staff                                          | 10/27/2015 | 5 - 12/22/2015         |

| My Academic Requirements                                                                                                    |                   |               |                          |                                      |                                                        |                                                                                                    |  |  |
|----------------------------------------------------------------------------------------------------|-------------------|---------------|--------------------------|--------------------------------------|--------------------------------------------------------|----------------------------------------------------------------------------------------------------|--|--|
| Add to Shopping Cart - Enrollment Preferences                                                                                                    |                   |               |                          |                                      |                                                        |                                                                                                    |  |  |
| 2015 Fall   Post Secondary   Fox Valley Technical College<br>SOC STY 10809166 - Intro to Ethics: Theory & A                                                                                                    |                   |               |                          |                                      | If the class is fu<br>to be added to<br>check the "Wai | If the class is full and you wish<br>to be added to the wait list<br>check the "Wait list if class is full" box |  |  |
| Class Pr                                                                                                    | Class Preferences |               |                          |                                      |                                                        |                                                                                                    |  |  |
| SOC STY                                                                                                    | 1080916           | 6-2 Туре А    | <mark>∕</mark> Wait List | Wait List Wait list if class is full |                                                        |                                                                                                    |  |  |
| Section                                                                                                    | Pogul             | ar Acadomic S | lossion                  | Permission                           | Nbr                                                    |                                                                                                    |  |  |
| Career                                                                                                    | Post Secondary    |               |                          | Grading                              | Graded                                                 |                                                                                                    |  |  |
| Enrollme                                                                                                    | nt Inforn         | nation        |                          | Units                                | 3.00                                                   |                                                                                                    |  |  |
| Sentence >= 83 OR ACT<br>(Read/Sent) >= 18 OR Program<br>Prep OR Not pursuing a degree.<br>Personal/prof dev students who have<br>not taken ACCUPLACER or ACT must<br>consult with instructor.                                                                                                    |                   |               |                          |                                      |                                                        |                                                                                                    |  |  |
|                                                                                                    |                   |               |                          |                                      | CANC                                                   | EL NEXT                                                                                                    |  |  |
| Class<br>Nbr                                                                                                    | Section           | Component     | Days & Times             | Room                                 | Instructor                                             | Start/End Date                                                                                                  |  |  |
| 51076                                                                                                    | 2                 | Type A        | Tu 8:30AM -<br>11:20AM   | OSHRVRSD<br>134                      | Staff                                                  | 10/27/2015 -<br>12/22/2015                                                                                      |  |  |
| NOTES                                                                                                    |                   |               |                          |                                      |                                                        |                                                                                                    |  |  |
| Class Notes Course section delivered by an interactive television broadcast. Sessions involve real time live interaction between the instructor and students at one or more remote sites. The ITV class may be composed of students at the same site as the instructor and students at one or more remote sites. The content of the course is condensed into a shorter period of time which requires more outside classwork for the student. |                   |               |                          |                                      |                                                        |                                                                                                    |  |  |

**Scroll** to the top of the page to verify the course has been added to the *Shopping Cart* and **Click** *Return to My Academic Requirements* to go back to the Audit

## **My Academic Requirements**

## **Course Detail**

SOC STY 10809166 has been added to your Shopping Cart. To enroll in classes from your 2015 Fall Shopping Cart, <u>click here</u>.

Return to My Academic Requirements

If you have any questions please stop in any Enrollment Services office or call us at 920-735-5645.